# Adobe Illustrator Photoshop & InDesign CS6 Graphic Design Portfolio

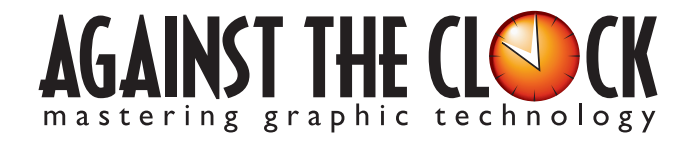

Managing Editor: Ellenn Behoriam Cover & Interior Design: Erika Kendra Copy Editor: Angelina Kendra Printer: Prestige Printers

Copyright © 2012 Against The Clock, Inc. All rights reserved. Printed in the United States of America. This publication is protected by copyright, and permission should be obtained in writing from the publisher prior to any prohibited reproduction, storage in a retrieval system, or transmission in any form or by any means, electronic, mechanical, photocopying, recording, or likewise.

The fonts utilized in these training materials are the property of Against The Clock, Inc., and are supplied to the legitimate buyers of the Against The Clock training materials solely for use with the exercises and projects provided in the body of the materials. They may not be used for any other purpose, and under no circumstances may they be transferred to another individual, nor copied or distributed by any means whatsoever.

A portion of the images supplied in this book are copyright © PhotoDisc, Inc., 201 Fourth Ave., Seattle, WA 98121, or copyright ©PhotoSpin, 4030 Palos Verdes Dr. N., Suite 200, Rollings Hills Estates, CA. These images are the sole property of PhotoDisc or PhotoSpin and are used by Against The Clock with the permission of the owners. They may not be distributed, copied, transferred, or reproduced by any means whatsoever, other than for the completion of the exercises and projects contained in this Against The Clock training material.

Against The Clock and the Against The Clock logo are trademarks of Against The Clock, Inc., registered in the United States and elsewhere. References to and instructional materials provided for any particular application program, operating system, hardware platform, or other commercially available product or products do not represent an endorsement of such product or products by Against The Clock, Inc.

Photoshop, Acrobat, Illustrator, InDesign, PageMaker, Flash, Dreamweaver, Premiere, and PostScript are trademarks of Adobe Systems Incorporated. Macintosh is a trademark of Apple Computer, Inc. QuarkXPress is a registered trademark of Quark, Inc. FrontPage, Publisher, PowerPoint, Word, Excel, Office, Microsoft, MS-DOS, and Windows are either registered trademarks or trademarks of Microsoft Corporation.

Other product and company names mentioned herein may be the trademarks of their respective owners.

10 9 8 7 6 5 4 3 2 1

Print ISBN: 978 - 1 - 936201 - 19 - 8 Ebook ISBN: 978 - 1 - 936201 - 20 - 4

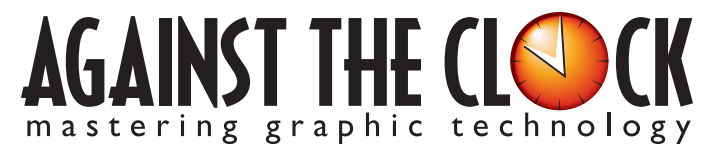

4710 28th Street North, Saint Petersburg, FL 33714 800-256-4ATC • www.againsttheclock.com

# Acknowledgements

### ABOUT AGAINST THE CLOCK

Against The Clock, long recognized as one of the nation's leaders in courseware development, has been publishing high-quality educational materials for the graphic and computer arts industries since 1990. The company has developed a solid and widely-respected approach to teaching people how to effectively utilize graphics applications, while maintaining a disciplined approach to real-world problems.

Having developed the *Against The Clock* and the *Essentials for Design* series with Prentice Hall/Pearson Education, ATC drew from years of professional experience and instructor feedback to develop *The Professional Portfolio Series*, focusing on the Adobe Creative Suite. These books feature step-by-step explanations, detailed foundational information, and advice and tips from industry professionals that offer practical solutions to technical issues.

Against The Clock works closely with all major software developers to create learning solutions that fulfill both the requirements of instructors and the needs of students. Thousands of graphic arts professionals — designers, illustrators, imaging specialists, prepress experts, and production managers — began their educations with Against The Clock training books. These professionals studied at Baker College, Nossi College of Art, Virginia Tech, Appalachian State University, Keiser College, University of South Carolina, Gress Graphic Arts Institute, Hagerstown Community College, Kean University, Southern Polytechnic State University, Brenau University, and many other educational institutions.

### ABOUT THE AUTHOR

**Erika Kendra** holds a BA in History and a BA in English Literature from the University of Pittsburgh. She began her career in the graphic communications industry as an editor at Graphic Arts Technical Foundation before moving to Los Angeles in 2000. Erika is the author or co-author of more than thirty books about Adobe graphic design software. She has also written several books about graphic design concepts such as color reproduction and preflighting, and dozens of articles for online and print journals in the graphics industry. Working with Against The Clock for more than ten years, Erika was a key partner in developing *The Professional Portfolio Series* of software training books.

### CONTRIBUTING AUTHORS, ARTISTS, AND EDITORS

A big thank you to the people whose artwork, comments, and expertise contributed to the success of these books:

- Randy Anderson, Oklahoma City Community College
- Olwen Bruce, Creative Backup LLC
- Bill Carberry, Adobe Certified Instructor, ACI4Hire
- John Craft, Appalachian State University
- Debbie Davidson, Against The Clock, Inc.
- Jorge Diaz, International Academy of Design & Technology-Tampa
- Charlie Essers, Lancaster, Calif.
- Matthew Guanciale, Against The Clock, Inc
- Chris Hadfield, Doane College
- Jennifer Hair, Shawnee Mission East High School
- Pamela Harris, Missouri Southern State University
- Brian McDaniel, Central Georgia Technical College
- Michael Watkins, Baker College of Flint

Finally, thanks to Angelina Kendra, editor, for making sure that we all said what we meant to say.

#### **Project Goals**

Walk-Through

Developing custom logo artwork based o object in a photograph
 Using a gradient mesh to create realistic

ting type to outlines an

ultiple arth Gaving EPS files for maximum flexibility ng desktop proofs of individus

angle cs

Billio Billio

Identity Package

Each project begins with a clear description of the overall concepts that are explained in the project; these goals closely match the different "stages" of the project workflow.

#### Project Meeting

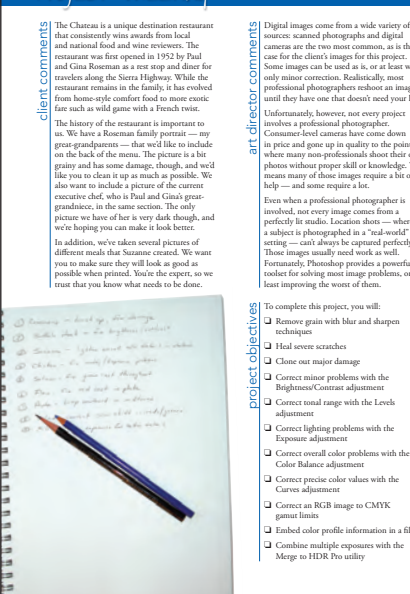

#### The Project Meeting

Each project includes the client's initial comments, which provide valuable information about the job. The Project Art Director, a vital part of any design workflow, also provides fundamental advice and production requirements.

#### **Project Objectives**

Each Project Meeting includes a summary of the specific skills required to complete the project.

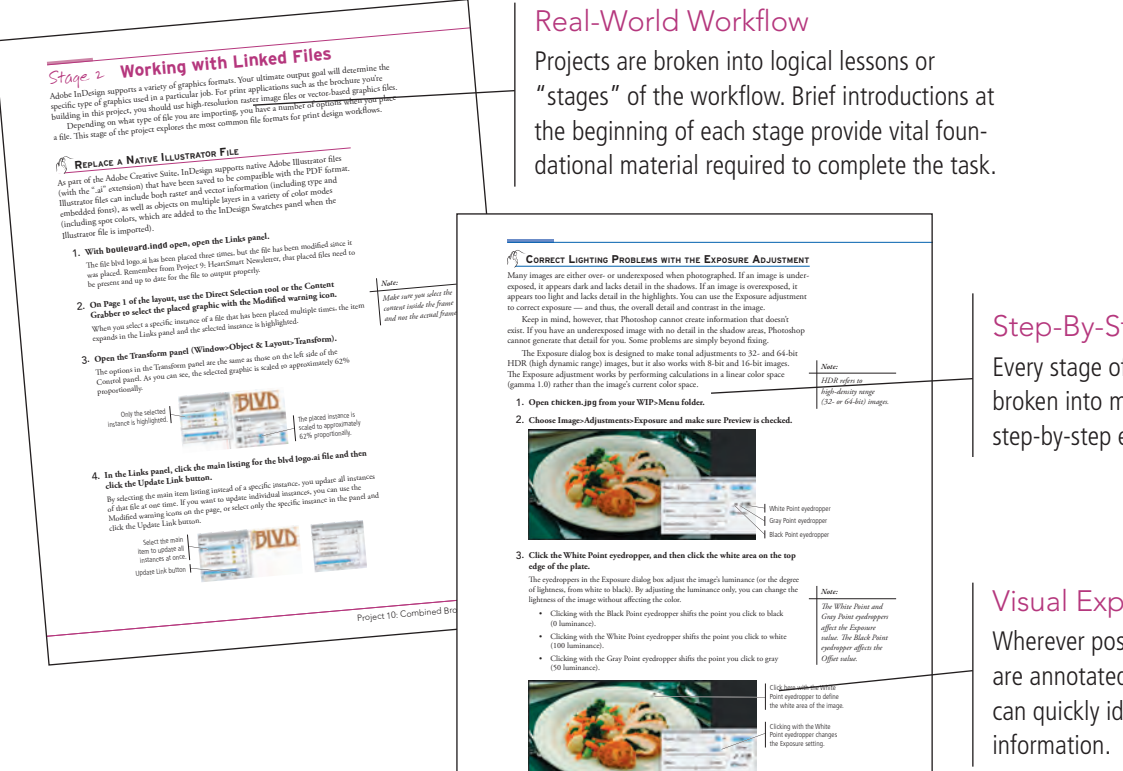

#### Step-By-Step Exercises

Every stage of the workflow is broken into multiple hands-on, step-by-step exercises.

#### **Visual Explanations**

Project 6: Menu Image Correcti

Wherever possible, screen shots are annotated so students can quickly identify important

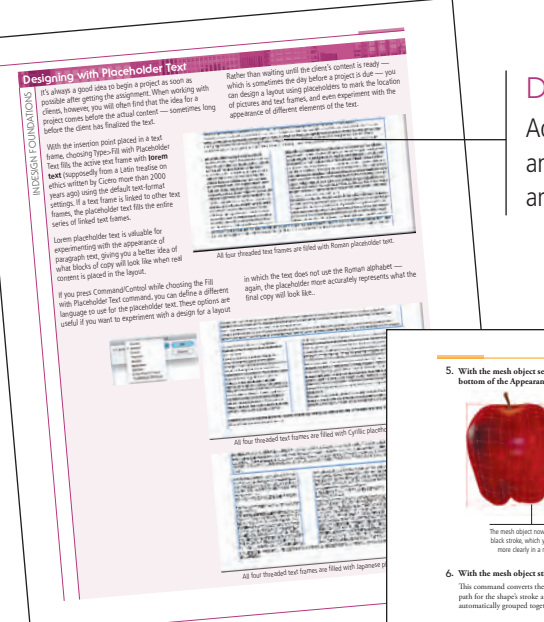

#### **Design Foundations**

Additional functionality, related tools, and underlying graphic design concepts are included throughout the book.

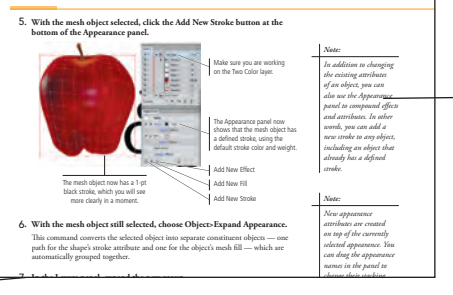

#### Advice and Warnings

EN DE LE LE DE IN IN

Where appropriate, sidebars provide shortcuts, warnings, or tips about the topic at hand.

| Yugg of the second because of the second because of the secon | Project Review<br>After completing each project, study<br>can complete these fill-in-the-blank<br>short-answer questions to test their<br>standing of the concepts in the proj                                                                                                    | ents<br>and<br>r under-<br>ject.                                                                                                    |
|----------------------------------------------------------------------------------------------------|----------------------------------------------------------------------------------------------------|----------------------------------------------------------------------------------------------------|
| The tool is used to sample are produce as encoder job.     The is used to market in the file.     The is used to market in the file.     The is used to market in the file.     The is used to market are to safet a specific subapter.     The data is the safet of the safet of the                                    | Procession and the project or contribution of the Monorey Dense meansumer of the project of the project of the Monorey Dense meansumer of the Project of the Annual Stream Stream of the Project of the Annual Stream Stream of the Project of the Annual Stream Stream of the Project of the Annual Stream Stream of the Project of the Annual Stream Stream of the Project of the Annual Stream Stream of the Project of the Stream Stream of the Project of the Stream Stream of the Project of the Stream Stream of the Project of the Stream Stream of the Project of the Stream Stream of the Project of the Stream Stream of the Project of the Stream Stream of the Project of the Stream Stream of the Project of the Stream Stream of the Stream Stream of the Stream of the Stream Stream of the Stream Stream of the Stream of the Stream Stream of the Stream of the Stream o    | Pc<br>Eac<br>by<br>pra<br>ext                                                                                                    |
| <ol> <li>Briefly explete two primary differences between point-type objects and area-type objects.</li> <li>Bolian the potential banefits of using multiple arboards rather than different tiles.</li> </ol>                                                                                                    | <ul> <li>access the class supplied ter file.</li> <li>access the class supplied ter file.</li> <li>below yook op one competing law to denorm the supplied part of the supplied part of the</li></ul> | Production of the states of the states of th |
|                                                                                                    | Visual Summary                                                                                                    | Levis adju                                                                                                    |

Using an annotated version of the finished project, students can quickly identify the skills used to complete different aspects of the job.

#### Portfolio Builder Projects

Each step-by-step project is accompanied by a freeform project, allowing students to practice skills and creativity, resulting in an extensive and diverse portfolio of work.

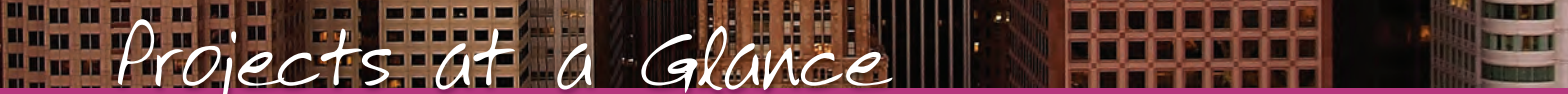

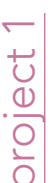

### International Symbols

- □ Setting up the Workspace
- Drawing Basic Shapes

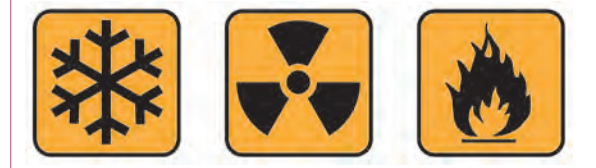

# Composite Movie Ad project 4

- Compositing
- Images and
- Artwork
- □ Managing Layers
- **Creating** Complex Selections
- □ Saving Photoshop Files for Print

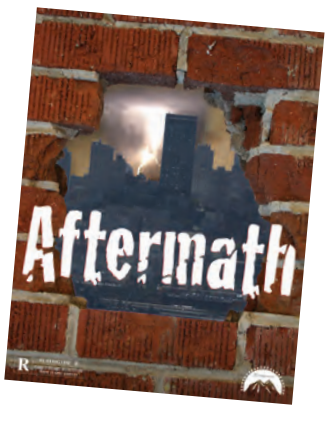

# project 2

### **Balloon Festival Artwork**

- Drawing Complex Artwork
- Coloring and Painting Artwork
- Exporting EPS and PDF Files

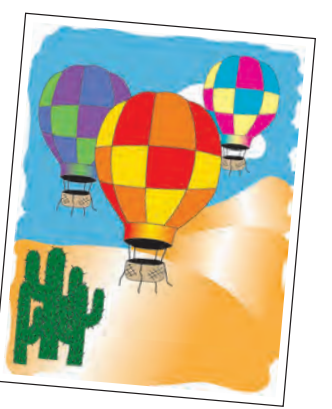

## African Wildlife Map ഹ project

- □ Working with Vector Shape Layers
- **Compositing with** Smart Objects
- □ Using Filters and Adjustments
- **Creating** an Artistic Background
- Outputting Files

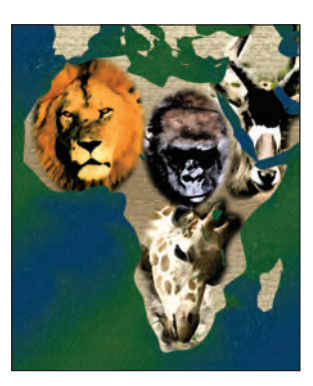

### **Identity** Package $\sim$ oroiect Working with Gradient Meshes Working with Type Working with Multiple Artboards Combining Text and Graphics apple ordan cs

# Menu Image Correction oroject

- □ Retouching Damaged Images
- □ Correcting Lighting Problems
- □ Correcting Color Problems
- Preparing Images for Print
- □ Working with HDR Images

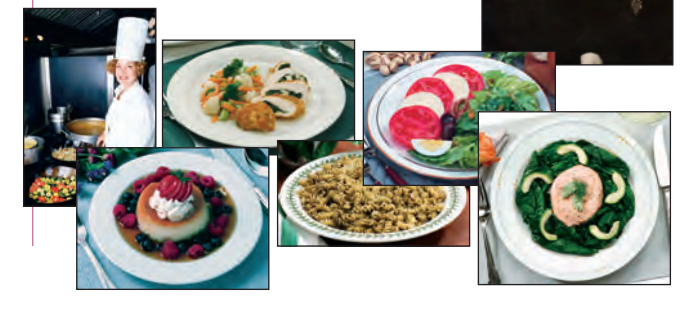

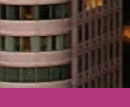

### Letterhead Design

- □ Setting up the Workspace
- Creating Basic Page Elements
- Placing External Images
- Creating and Formatting Basic Text
- Printing InDesign Files

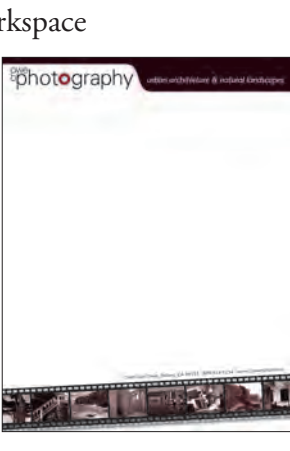

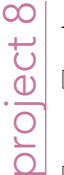

oroiect

- Festival Poster
- □ Building Graphic Interest
- Importing and Formatting Text
- Graphics as Text and Text as Graphics
- Outputting the File

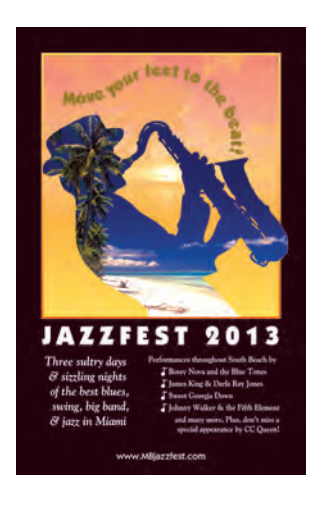

# HeartSmart Newsletter project

- Working with Templates □ Working with
- Working with Tables

Styles

Preflighting and Packaging the Job

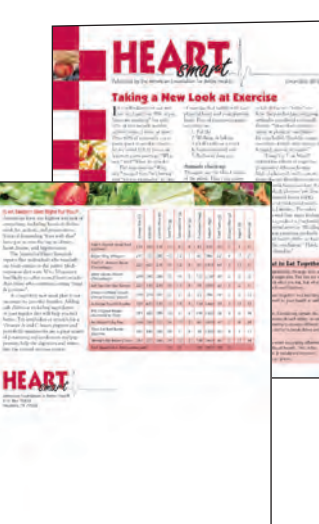

### **Combined Brochure**

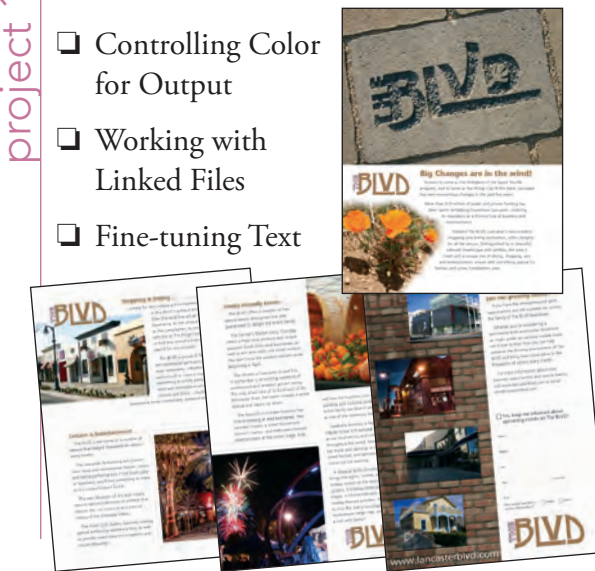

The Against The Clock Portfolio Series teaches graphic design software tools and techniques entirely within the framework of real-world projects; we introduce and explain skills where they would naturally fall into a real project workflow.

The project-based approach in The Professional Portfolio Series allows you to get in depth with the software beginning in Project 1 — you don't have to read several chapters of introductory material before you can start creating finished artwork.

Our approach also prevents "topic tedium" — in other words, we don't require you to read pages and pages of information about text (for example); instead, we explain text tools and options as part of a larger project.

Clear, easy-to-read, step-by-step instructions walk you through every phase of each job, from creating a new file to saving the finished piece. Wherever logical, we also offer practical advice and tips about underlying concepts and graphic design practices that will benefit you as you enter the job market.

The projects in this book reflect a range of different types of print design jobs using Adobe Illustrator, Photoshop, and InDesign. When you finish the ten projects in this book (and the accompanying Portfolio Builder exercises), you will have a solid foundational knowledge of the three most popular applications in the print design market — and have a substantial body of work that should impress any potential employer.

|          | 11 22 22 |  |
|----------|----------|--|
|          |          |  |
| <br>ON T | 0111     |  |
|          |          |  |

|           | Acknowledgements                              |     |
|-----------|-----------------------------------------------|-----|
|           | Walk-Through                                  | IV  |
|           | Getting Started                               | XVI |
|           | The Adobe CS6 User Interface                  | 1   |
|           | Explore the InDesign Interface                |     |
|           | Menus in Adobe Applications                   |     |
|           | Understanding the Application Frame           |     |
|           | Explore the Arrangement of Application Panels |     |
|           | Identifying InDesign Tools                    |     |
|           | Accessing Tools in Adobe CS6 Applications     |     |
|           | Customizing Menus and Keyboard Shortcuts      |     |
|           | Create a Saved Workspace                      |     |
|           | Explore the InDesign Document Views           |     |
|           | Controlling Display Performance               |     |
|           | Summing up the InDesign View Options          |     |
|           | Explore the Arrangement of Multiple Documents |     |
|           | Explore the Illustrator User Interface        |     |
|           | Identifying Illustrator Tools                 |     |
|           | Summing up the Illustrator View Options.      |     |
|           | Explore the Photoshop User Interface          |     |
|           | Identifying Photoshop Tools                   |     |
|           | Summing up the Photoshop View Options         |     |
| Project 1 | INTERNATIONAL SYMBOLS                         | 37  |
| Stage 1   | Setting up the Workspace                      |     |
| 0         | Create a New Document                         |     |
|           | Using Smart Guides                            |     |
|           | Define Smart Guide Preferences                |     |
|           | Draw Basic Shapes.                            |     |
|           | Selection Basics                              |     |
|           | Control Fill and Stroke Attributes            |     |
|           | Transforming Objects with the Bounding Box.   |     |
|           | Free Transform Options.                       |     |
|           | Control Object Positioning                    |     |
|           | Align and Distribute Objects.                 |     |
|           | Edit Individual Grouped Elements              |     |
|           | Using the Group Selection Tool.               |     |
|           | Import Template Images                        |     |
|           | Manage Multiple Layers                        |     |
| Stage 2   | Drawing Basic Shapes.                         |     |
|           | Create Artwork with Lines.                    |     |
|           | Reflect Drawing Objects                       | 70  |
|           | Rotate Drawing Objects                        |     |
|           | Divide Basic Shapes into Component Pieces     |     |
|           | 1 1                                           |     |

I IN AT I

|           | The Stroke Penel in Depth                          | 76  |
|-----------|----------------------------------------------------|-----|
|           |                                                    | 70  |
|           | The Pathfinder Panel in Depth                      | /9  |
|           | Work in Isolation Mode                             | 80  |
|           | Use Measurements to Adjust Your Artwork            | 82  |
|           | Draw with the Pencil Tool                          | 85  |
|           | Project Review.                                    | 86  |
|           | Portfolio Builder Project                          | 87  |
| Project 2 | BALLOON FESTIVAL ARTWORK 8                         | 19  |
| Stage 1   | Drawing Complex Artwork                            | 91  |
|           | Prepare the Drawing Workspace                      | 91  |
|           | Use the Pen Tool to Trace the Sketch               | 93  |
|           | Select and Edit Complex Paths                      | 97  |
|           | Build Shapes from Overlapping Paths                | 99  |
|           | More on the Shape Builder Tool                     | 02  |
|           | Adjust Anchor Points and Handles                   | 02  |
|           | Understanding Anchor Point and Bézier Curve Tools1 | 04  |
|           | Add Detail with the Pencil and Line Segment Tools1 | 04  |
|           | Editing Anchor Points with the Control Panel       | 06  |
|           | Create Shapes with the Blob Brush Tool             | 06  |
|           | Using the Draw Inside Mode                         | 08  |
| Stage 2   | Coloring and Painting Artwork                      | .09 |
| 0         | Use the Color Panel to Define Custom Swatches      | 09  |
|           | Create Global Swatches                             | 11  |
|           | Add a Color Gradient                               | 13  |
|           | Edit Global Color Swatches                         | 15  |
|           | Use the Gradient Tool                              | 17  |
|           | Manage Artwork with Lavers                         | 20  |
|           | Recolor Artwork                                    | 23  |
|           | Recoloring Options                                 | 26  |
| Stage 3   | Exporting EDS and DDE Files                        | 20  |
| Stage 5   | Exporting EFS and FDF files                        | 27  |
|           | Save all EFS File                                  | 27  |
|           | Ers Options                                        | 2/  |
|           | Save a File as PDF                                 | 28  |
|           | Project Review                                     | 30  |
|           | Portfolio Builder Project                          | .31 |
| Project 3 | Identity Package 13                                | 13  |
| Stage 1   | Working with Gradient Meshes                       | 35  |
|           | Set up the Workspace                               | 35  |
|           | Draw the Apple Shapes                              | 37  |
|           | Create a Gradient Mesh                             | 38  |
|           | Gradient Mesh Options                              | 40  |
|           | Work with a Mesh Using Smart Guides                | 43  |
|           | Color the Remaining Objects                        | 46  |
|           | Use Filters to Add Object Highlights               | 48  |
|           | The Appearance Panel in Depth 1                    | 50  |

Inn

# Contents

| Stage 2   | <b>Working with Type</b>                   |
|-----------|--------------------------------------------|
|           | Create Point-Type Objects                  |
|           | The Character Panel in Depth               |
|           | Point Type vs. Area Type                   |
|           | Manipulate Type Objects                    |
|           | Convert Type to Outlines                   |
|           | Create Custom Graphics from Letter Shapes  |
| Stage 3   | Working with Multiple Artboards            |
|           | Adjust the Default Artboard                |
|           | Managing Artboard Options                  |
|           | Use the Layers Panel to Organize Artwork   |
|           | Copy the Artboard and Artwork              |
|           | Convert Mesh Objects to Regular Paths      |
|           | Add Spot Color to the Two-Color Logo       |
|           | Export EPS Logo Files                      |
| Stage 4   | Combining Text and Graphics                |
|           | Work with Placed Graphics                  |
|           | Understanding Placed-Image Bounding Boxes  |
|           | Create the Envelope Layout                 |
|           | Print Desktop Proofs of Multiple Artboards |
|           | Project Review                             |
|           | Portfolio Builder Project                  |
| Project 4 |                                            |
|           |                                            |
| Stage 1   | Compositing Images and Artwork             |
|           | Open a File from Adobe Bridge              |
|           | Understanding File Saving Preterences      |
|           | Resize the Image                           |
|           | More on Resolution and Resampling.         |
|           | Crop the Canvas and Place Ruler Guides     |
|           | The Crop Tools in Depth                    |
|           | Drag a File to Composite Images            |
|           | Open Files with Mini Bridge                |
|           | Place a File from Mini Bridge              |
|           | Rasterize a Vector File                    |
| _         | Place Multiple EPS Graphics                |
| Stage 2   | Managing Lavers 216                        |
|           |                                            |
|           | Name Layers and Layer Groups               |

I I AT I

|         | Transform a Regular Layer                    | 221 |
|---------|----------------------------------------------|-----|
|         | Transform the Background Layer               | 223 |
| Stage 3 | Creating Complex Selections                  | 226 |
|         | Make a Feathered Selection                   | 226 |
|         | The Lasso Tools                              | 227 |
|         | Select a Color Range and Create a Layer Mask | 228 |
|         | More on Selecting a Color Range              | 231 |
|         |                                              |     |

|           | Make and Poting a Quick Selection                   | 225 |
|-----------|-----------------------------------------------------|-----|
|           | Arrange Liver Designer and Staching Order           |     |
|           | Filturing Layer Position and Stacking Order         |     |
|           | Filtering Layers                                    |     |
| <b>C</b>  |                                                     |     |
| Stage 4   | Saving Photoshop Files for Print                    |     |
|           | Save a Layered 11FF File                            |     |
|           | Save a Flattened TIFF File                          |     |
|           | Project Review                                      |     |
|           | Portfolio Builder Project                           |     |
| Project 5 | AFRICAN WILDLIFE MAP                                | 247 |
| Stage 1   | Working with Vector Shape Layers                    |     |
|           | Review and Resample the Existing Source Image       |     |
|           | Create a Vector-Based Shape Layer                   |     |
|           | Add to an Existing Shape Layer                      |     |
|           | Control and Edit a Shape Layer                      |     |
|           | Understanding Path Operations                       |     |
|           | Selecting and Modifying Paths.                      |     |
|           | Subtract from a Shape Layer                         |     |
|           | More About Vector Shape Options                     |     |
|           | More About Vector Drawing Tools                     |     |
|           | Resample the Shape Layer and Change the Canvas Size |     |
|           | Add Color and Texture to the Shape Layer            |     |
|           | Understanding the Paths Panel                       |     |
| Stage 2   | Compositing with Smart Objects                      |     |
|           | Compare Smart Object Layers to Normal Layers        |     |
|           | Understanding Channels                              |     |
|           | Work with Feathered Selections in Quick Mask Mode   |     |
|           | Apply a Layer Mask to a Smart Object Layer          |     |
|           | Edit a Layer Mask                                   |     |
|           | Accessing Brush Libraries                           |     |
|           | Use the Properties Panel                            |     |
|           | Vector Masks vs. Pixel Masks                        |     |
|           | Convert Regular Layers to Smart Objects             |     |
|           | Rasterizing Smart Objects with Masks                |     |
|           | Create a Clipping Mask                              |     |
| Stage 3   | Using Filters and Adjustments                       |     |
|           | Apply Non-Destructive Filters to Smart Objects      |     |
|           | More About Photoshop Filters.                       |     |
|           | Apply Destructive Filters to Regular Layers         |     |
| Stage 4   | Creating an Artistic Background                     |     |
|           | Use the Eyedropper Tool                             |     |
|           | Fading Effects                                      |     |
|           | Create a Custom Gradient                            |     |
|           | Create a Gradient Fill Layer                        |     |
|           | Create a Pattern Fill Layer                         |     |

-----

...

ILLA BIL

# Contents

|           | Adjust Layer Order and Blending Mode                   |     |
|-----------|--------------------------------------------------------|-----|
|           | Distinguishing Photoshop Blending Modes                |     |
|           | Liquify a Layer                                        |     |
|           | Understanding the Liquify Filter                       |     |
| Stage 5   | Outputting Files                                       |     |
| C         | Print the Composite Proof.                             |     |
|           | Print Output Options                                   |     |
|           | Project Review.                                        |     |
|           | Portfolio Builder Project                              | 315 |
|           |                                                        |     |
| Project 6 | Menu Image Correction                                  | 317 |
| Stage 1   | Retouching Damaged Images                              |     |
|           | Remove Grain with Blur and Sharpen Techniques          |     |
|           | Heal Severe Scratches                                  |     |
|           | Aligning the Healing Source                            |     |
|           | Clone out Major Damage                                 |     |
|           | The Clone Source Panel in Depth                        |     |
| Stage 2   | Correcting Lighting Problems                           |     |
| 0         | Correct Problems with Brightness/Contrast.             |     |
|           | Correct Contrast and Tonal Range with Levels           |     |
|           | Histogram Statistics                                   |     |
|           | Identifying Shadows and Highlights                     |     |
|           | The Gradient Map Adjustment                            |     |
|           | Correct Lighting Problems with the Exposure Adjustment |     |
| Stage 3   | Correcting Color Problems                              |     |
| 0         | Understanding Color Terms                              |     |
|           | Correct Color Cast with the Color Balance Adjustment   |     |
|           | Correct Gray Balance with Curves                       |     |
|           | Correct Contrast with Curves                           |     |
|           | Adjusting Curves On-Screen                             |     |
|           | Curve Display Options                                  |     |
|           | Automatic Color Correction                             |     |
| Stage 4   | Preparing Images for Print.                            |     |
| 0         | Color Management in Theory and Practice                |     |
|           | Understanding Color Modes                              |     |
|           | Define Color Settings                                  |     |
|           | Understanding Rendering Intents                        |     |
|           | Identify Out-of-Gamut Colors                           |     |
|           | Adjust Highlight and Shadow Points for Print           |     |
|           | Converting Image Color Modes                           |     |
|           | Converting Images to Grayscale.                        |     |
| Stage 5   | Working with HDR Images                                |     |
| C C       | Use Merge to HDR Pro.                                  |     |
|           | Reducing Dynamic Range for Output.                     |     |
|           | Project Review.                                        |     |
|           | Portfolio Builder Project                              |     |
|           |                                                        |     |

. . .

I IN AT I

| Project 7 | Letterhead Design                                | 371 |
|-----------|--------------------------------------------------|-----|
| Stage 1   | Setting up the Workspace                         |     |
|           | Define a New Layout File                         |     |
|           | Understanding Document Presets                   |     |
|           | Create Ruler Guides                              |     |
| Stage 2   | Creating Basic Page Elements                     |     |
|           | Create Basic Frames.                             |     |
|           | The Control Panel in Depth                       |     |
|           | Create a Rounded Rectangle                       |     |
|           | Clone, Align, and Distribute Multiple Objects    |     |
|           | Editing Object Corners                           |     |
|           | Aligning and Distributing Objects.               |     |
|           | Create a Compound Path                           |     |
|           | The Pathfinder Panel in Depth                    |     |
|           | Create and Transform Multiple Frames             |     |
|           | Create a Simple Line                             |     |
|           | Create Bézier Curves                             |     |
|           | Creating Irregular Shapes with the Polygon Tool  |     |
|           | Change Color Values                              |     |
| Stage 3   | Placing External Images                          |     |
|           | Place an External Graphics File                  |     |
|           | Content Fitting Options                          |     |
|           | Place Images into Existing Frames                | 408 |
| Stage 4   | Creating and Formatting Basic Text               | 413 |
|           | Create a Simple Text Frame                       |     |
|           | Selecting Text                                   | 415 |
|           | Place an External Text File                      |     |
|           | Tips and Tricks for Working with Layout Elements |     |
| Stage 5   | Printing InDesign Files                          | 422 |
|           | Print a Sample Proof                             | 422 |
|           | Project Review                                   | 426 |
|           | Portfolio Builder Project                        |     |
|           |                                                  |     |

| - | C. 1    | D 11  |
|---|---------|-------|
|   | Stage I | Build |

| 4 | 2 | 9 |
|---|---|---|
|   |   |   |

| tage 1 Building Graphic Interest       |  |
|----------------------------------------|--|
| Set up the Workspace                   |  |
| Define Color Swatches                  |  |
| Color by Numbers                       |  |
| Create the Poster Background           |  |
| Define and Apply a Gradient            |  |
| Modify Gradient Attributes             |  |
| The Gradient Tools                     |  |
| Create Visual Impact with Transparency |  |
| Applying Effects                       |  |
| Create an Irregular Graphics Frame     |  |
| Clipping Path Options                  |  |

# Contents

| Stage 2   | Importing and Formatting Text                    | 456 |
|-----------|--------------------------------------------------|-----|
|           | Control Text Threading                           |     |
|           | Define Manual Frame Breaks                       |     |
|           | Apply Character Formatting                       |     |
|           | Designing with Placeholder Text                  | 464 |
|           | Apply Paragraph Formatting                       |     |
|           | Use Optical Margin Alignment                     |     |
|           | Copying Type Attributes with the Eyedropper Tool |     |
|           | Understanding the Baseline Grid                  |     |
| Stage 3   | Graphics as Text and Text as Graphics            |     |
|           | Place Inline Graphics                            |     |
|           | Working with Anchored Objects                    |     |
|           | Create Type on a Path                            |     |
|           | Type on a Path Options                           |     |
| Stage 4   | Outputting the File                              |     |
| -         | Export a PDF File for Print                      |     |
|           | Resolution Options for PDF                       | 480 |
|           | Understanding Flattener Presets.                 |     |
|           | Project Review.                                  |     |
|           | Portfolio Builder Project                        | 484 |
|           |                                                  |     |
| Project 9 | HEARTSMART NEWSLETTER                            | 487 |
| Stage 1   | Working with Templates.                          |     |
|           | Manage Missing Fonts                             |     |
|           | Replace Missing and Modified Graphics            |     |
|           | The Links Panel in Depth                         |     |
|           | Edit Margin and Column Guides                    |     |
|           | Understanding Master Pages                       |     |
|           | Create a New File Based on the Template          | 499 |
|           | Implement the Newsletter Template                |     |
|           | Use Mini Bridge to Place Images                  |     |
| Stage 2   | Working with Styles                              |     |
|           | Apply Template Styles                            |     |
|           | Working with Microsoft Word Files                |     |
|           | Use Mini Bridge to Place Text                    |     |
|           | Edit a Paragraph to Span Columns                 |     |
|           | Create a Sidebar Box                             |     |
|           | Edit Text Inset and Wrap Settings                |     |
|           | Text Wrap Options                                |     |
| Stage 3   | Working with Tables                              | 518 |
|           | Place a Microsoft Excel Table.                   |     |
|           | Format Cell Contents                             |     |
|           | Format Cell Attributes                           |     |
|           | Managing Table Setup                             |     |
|           | Define Table Fills and Strokes                   |     |
|           | Controlling Cell Attributes                      | 526 |
|           | 8                                                |     |

1

I IN ALL

| Stage 4    | Preflighting and Packaging the Job          | 529 |
|------------|---------------------------------------------|-----|
| 8          | Define a Preflight Profile                  |     |
|            | What's in a Preflight Profile?              | 532 |
|            | Evaluate the Layout                         | 534 |
|            | Create the Job Package                      | 536 |
|            | Project Review.                             | 538 |
|            | Portfolio Builder Project                   | 539 |
| Project 10 | COMBINED BROCHURE                           | 541 |
| Stage 1    | Controlling Color for Output                | 543 |
|            | Define Application Color Settings           | 543 |
|            | Assign Color Settings to an Existing File   | 544 |
|            | Assigning and Converting Color Profiles     | 546 |
| Stage 2    | Working with Linked Files.                  | 547 |
| 0          | Replace a Native Illustrator File           | 547 |
|            | Place a TIFF File with Alpha Transparency   | 548 |
|            | Place Multiple JPEG Images                  | 551 |
|            | Place a Native InDesign File                | 554 |
|            | Place a Native Photoshop File               | 557 |
|            | Preview Separations                         | 561 |
|            | Convert Spot Color in Illustrator.          | 564 |
| Stage 3    | Fine-tuning Text                            |     |
|            | Enable Track Changes                        | 566 |
|            | Find and Change Text                        | 567 |
|            | The Find/Change Dialog Box in Depth         | 569 |
|            | Find and Change Text Formatting Attributes. | 570 |
|            | Entering Special Characters in Dialog Boxes | 572 |
|            | Find and Change Object Attributes           | 573 |
|            | Check Document Spelling.                    | 575 |
|            | Review Tracked Changes                      | 580 |
|            | Export a Color-Managed PDF File             | 583 |
|            | Soft Proofing to Custom Profiles            | 583 |
|            | Project Review.                             | 586 |
|            | Portfolio Builder Project                   | 587 |
|            | Index                                       | 589 |

LIN THE